Virginia Cooperative Extension Virginia Tech • Virginia State University

## 4HOnline Tip Sheet

## Volunteer Enrollments - Un-enrolling/Deactivating Volunteers

Joi D. Saville, 4-H Operations and Events Coordinator, 4-H Youth Development, Virginia Tech

- 1) Log into your county/city account.
- 2) Click on the "Search" icon magnifying glass.
- 3) Under Members/Volunteer you will see list of members/volunteers.
- 4) Volunteers are designated by a "V" beside their name.
- 5) Click on the login button for the active volunteer (See Image A). You will see their status under the status column.
- 6) Scroll to the bottom of their profile information.
- 7) Select the "Archive Member" button in the light purple box (See Image B).
- 8) In the pop-up box, "Are you sure that you want to Archive this record? Click OK. (See *Image C*)
- Verify the volunteer has been removed from the Member/Volunteer List in the Family Member List. (See Image D)
- 10)Volunteer will show up as "Archived" in the Status section of the search screen.

www.ext.vt.edu

Virginia Tech

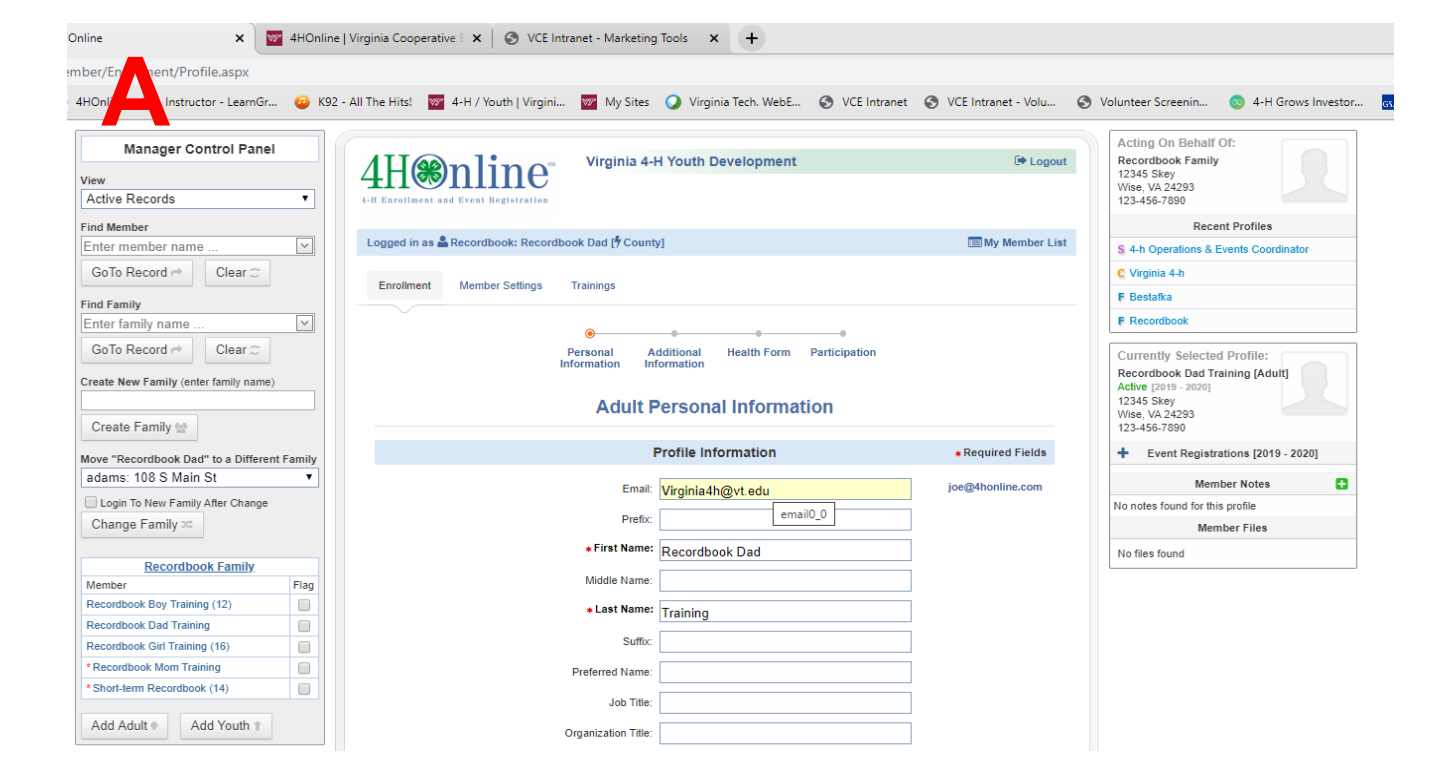

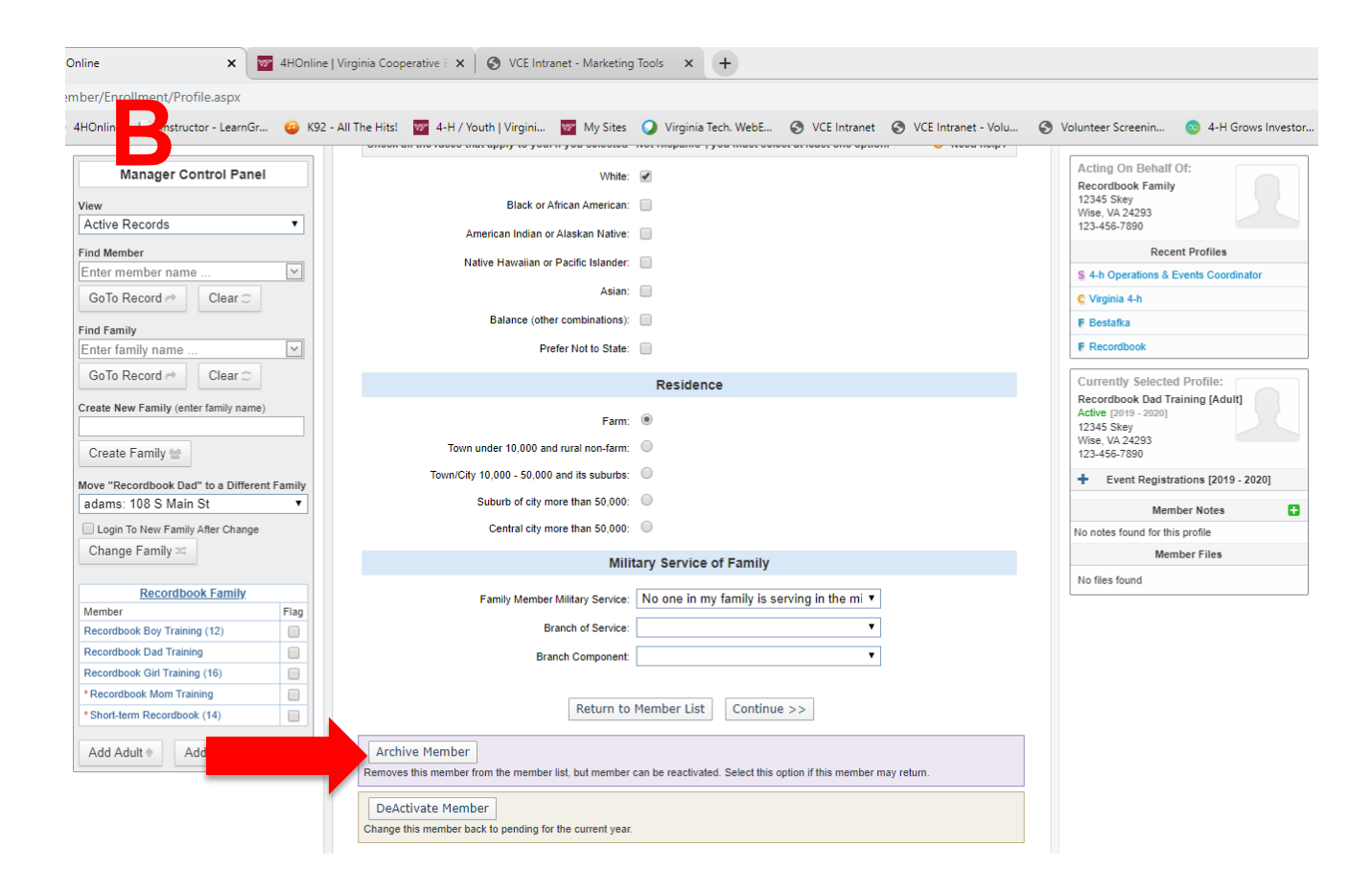

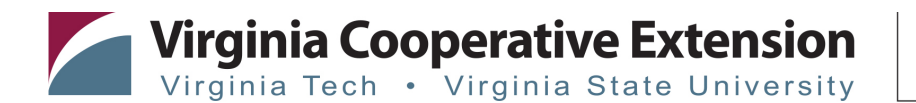

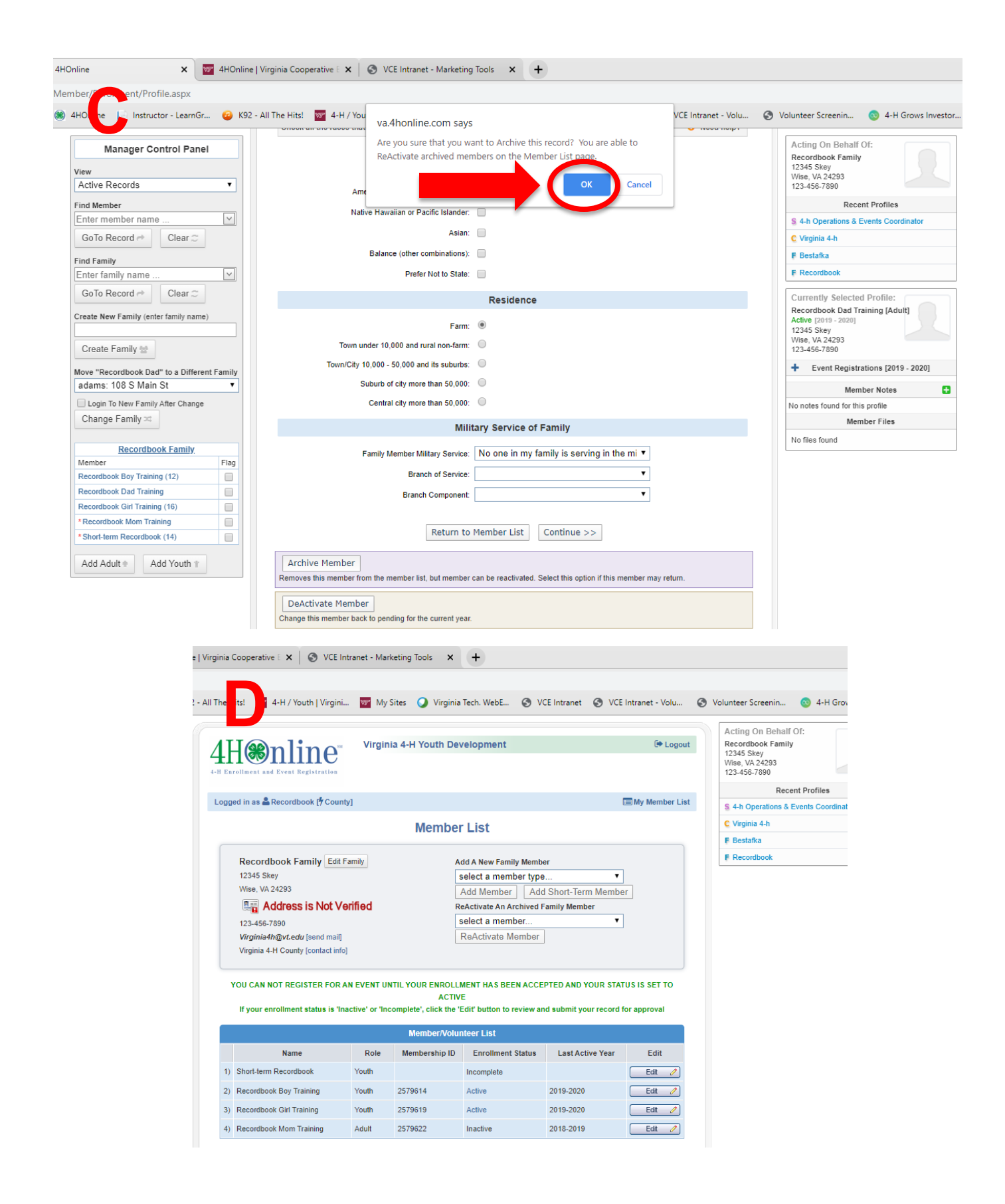

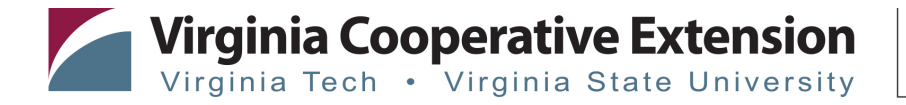